# Flow การชำระเงิน Bill Payment ช่องทาง Bualuang iBanking

#### 1. เข้า <u>www.bangkokbank.com</u> เลือก Bualuang iBanking

| ธนาสารกรุงเทพ เพอนลูลด มกรฐบาน - Windows Internet Explorer                                                                               | V (* X) Live Search                                                                                                    |         |
|----------------------------------------------------------------------------------------------------|----------------------------------------------------------------------------------------------------|---------|
| 🖗 🖉 ธนาคารกรุงเทพ เพื่อนคู่คิด มิตรคู่บ้าน                                                                                               | 🖄 🔹 🔝 - 🖶 🔹 🔂 Page 🔹                                                                                                    | 👌 Tools |
|                                                                                                    | ช่วยเหลีย   Bookmark   English / ภ                                                                                                    | เษาไทย  |
| Bangkok Bank                                                                                                    | Quick Access Search<br>เลือกผลิตภัณฑ์และบริการ 🕜 😡                                                                                                    | GO      |
| noonuldationacostand<br>ບອບບວັດະດຳหຣັບຄຸດບ ລວກຸບສບາຍໃຈ ລຸ້ນຣາຈວັລໃหญ่-ຄຸ້ນຄ່າ<br>ເອົ້າຮານອີດທີ່ ອີດອີດອີດອີດອີດອີດອີດອີດອີດອີດອີດອີດອີດອ | Bualuang   oʻnumunë   oʻnumunë |         |
| anăiuana 📎 What's New 🗟                                                                                                    | จับพะพี่ 24 องอาพันธ์ 2553                                                                                                    | S:UU    |

# 2. ใส่ user ID และ PIN ตามที่ได้สมัครไว้กับ iBanking

| 😪 🏟 🥻 :: Bualuang iBanking :: |                                                                                                    | 🏠 🔻 🖾 👻 🖶 🕈 🔂 Page 👻 Tools 👻  |
|-------------------------------|----------------------------------------------------------------------------------------------------|-------------------------------|
|                               | Bangkok Bank                                                                                                    |                               |
|                               | Bualuang Banki                                                                                                    |                               |
|                               | User ID<br>PIN/Password                                                                                                    |                               |
| Note                          | Log On<br>Click on the "Bookmark" button below to add this logon page to                                                    | <br>o your Favorites list.    |
|                               | 🕄 Hin                                                                                                    | t Bookmark                    |
|                               | <u>Bualuang iBanking Home Page   Terms and Conditions   Security and</u><br>Copyright 2001 Bangkok Bank Public Company Limi | Privacy<br>ted                |
|                               |                                                                                                    |                               |
|                               |                                                                                                    | Bangkok Bank<br>5ຟລາດາຣາເວງເທ |

# หากเป็นการทำรายการครั้งแรกต้อง Add Payee ก่อน โดยเลือก "เพิ่มรายชื่อบริษัทผู้รับ ชำระของท่าน"

|   | Bualuang                                                | king                                                                       | ້ອອກຈາກຮະບບ    |
|---|---------------------------------------------------------|----------------------------------------------------------------------------|----------------|
|   | รายการบัญชี โอนเงิน                                     | ช <mark>ำระเงิน การลงทุน</mark> บริการพิเศษ บริการเสริม แบงค์เมล์ สรุปราย  | การ ช่วยเหลือ  |
|   |                                                         | เพิ่มรายชื่อบริษัทผู้รับชำระของท่าน<br>เพิ่มรายข้อบริษัทผู้รับชำระของท่าน  | (2) คำแนะนำ)   |
|   | คุณมนชวล                                                | กรณเพิงกก เรตร เอตมพ                                                       |                |
|   | <u>ชำระค่าสินค้าและบริการ</u>                           | ประเภทธุรกิจ ทั้งหมด                                                       | ×              |
|   | <u>รายชื่อบริษัทผู้รับชำระของ</u><br>ท่วม               | <b>ชื่อบริษัทผู้รับชำระ</b> 0333 * บิลกลุ่มทรูรทัสบริการ 0333              |                |
|   | เพิ่มรายชื่อบริษัทผู้รับ                                | 0999 " บลกลุมทรรหสบรการ 0999<br> 1000 * โครงการจุฬา 1,000 บาทต่อ 1 วันเกิด |                |
| V | <u>ชำระของท่าน</u>                                      | 303009937200 * บริษัท หลักทรัพย์ บัวหลวง จำกัด (มหาชน)                     |                |
|   |                                                         |                                                                            |                |
|   | <u>ช้าระบัตรเครดิต</u>                                  | ตกลง                                                                       |                |
|   | <u>รายการบัตรเครดีตบุคคล</u><br><u>อื่น</u>             |                                                                            |                |
|   | <u>เพิ่มบัตรเครดิตุรนาคาร</u>                           | ข้อมูลบริษัทผู้รับทำระ                                                     |                |
|   | <u>กรุงเทพบุคคลลีน</u>                                  | ชื่อบริษัทผู้รับชำระ                                                       |                |
|   |                                                         | รทัสบริษัท                                                                 |                |
|   | <u>ขอมูลรายการชาระเงพ</u>                               | ซื้อย่อ                                                                    |                |
|   | <u>รายการชาระเงนทรอ</u><br><u>ดำเนินการ</u>             | ตกลง                                                                       |                |
|   |                                                         |                                                                            |                |
|   | <u>สมัครบริการทักบัญชี</u><br><u>เงินฝากลัตโนมัติ</u>   | <u>ทำรายการชำระต่าสินด้าและบริการ</u>                                      |                |
|   | <u>ข้อมูลการสมัครบริการ</u><br>สังมัญชีเว็บสวกวัดโมมัติ |                                                                            |                |
|   | иладести на на на на на на на на на на на на на         | Copyright 2001 Bangkok Bank Public Company Limited                         |                |
|   | 2 <u>ຄາສ-ສອນ</u>                                        |                                                                            |                |
|   |                                                         |                                                                            | A Pangkak Pank |
|   |                                                         |                                                                            |                |

### 4. ค้นหาบริษัทบริษัทที่ต้องการ Add Payee โดย Search จาก Service Code

| Bualuang Banking<br>ອອກຈາກຣະບບ ໂ<br>ຣາຍກາຣບັດງซี ໂວແເຈັນ ชำຣະເຈັນ ກາຣລຈກຸນ ບຣິກາຣເພິເศษ ບຣິກາຣເสຣີມ ແບงค์ແມລ໌ ສຣຸປຣາຍກາຣ ช่วยเหลือ |                                                                                                    |  |  |
|----------------------------------------------------------------------------------------------------|----------------------------------------------------------------------------------------------------|--|--|
| Bangkok Bank<br>คุณมนชวัส                                                                                                    | เพิ่มรายชื่อบริษัทผู้รับชำระของท่าน (ฏิศาแนะมา)<br>มริษัทผู้รับชำระรายโหม่                                              |  |  |
| <u>ชำระค่าสินค้าแจะบริการ</u><br><u>รายชื่อบริษัทผู้รับชำระของ</u><br><u>ท่าน</u><br>เพิ่มรายชื่อบริษัทผู้รับ<br>ชำระของท่าน       | ประเภทธุรกิจ ทั้งทมด<br>ชื่อบริษัทผู้รับชำระ ♥─────────<br>TRP * โทยรุ่ง<br>TRUWAY * บ.ทรูเวย์ จำกัด<br>TSES * ไทยชัมซง |  |  |
| <u>ช้าระบัตรเกรลิต</u><br><u>รายการบัตรเกรลิตบุกกจ</u><br>อ <u>ิน</u>                                                              | ตกลง                                                                                                    |  |  |
| <u>เพิ่มบัตรเครดิตรนาคาร</u><br>กรุงเทพบุคคอลิ่น<br>                                                                               | ข้อมูลบริษัทผู้รับชำระ<br>ชื่อบริษัทผู้รับชำระ<br>รหัสบริษัท<br>ชื่อย่อ                                                 |  |  |
| <u>สำเพิ่นการ</u><br><u>สมัครบริการทักบัญชี</u><br>เงินฝากอัตโนมัติ                                                                | ตกลง<br><u>ทำรายการชำระค่าสินค้าและบริการ</u>                                                                           |  |  |
| <u>ร้อมอการสมัครบริการ</u><br>ทักบัญซีเงินฝากอัตโนมัติ<br>(?) <u>ถาม-ตอบ</u>                                                       | Copyright 2001 Bangkok Bank Public Company Limited                                                                      |  |  |

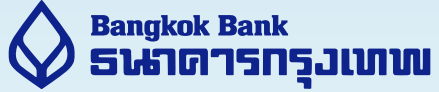

5. เลือก Service Code ที่ต้องการ Add Payee และใส่หมายเลขประจำตัวลูกค้า (Customer No. / Reference 1 No.)

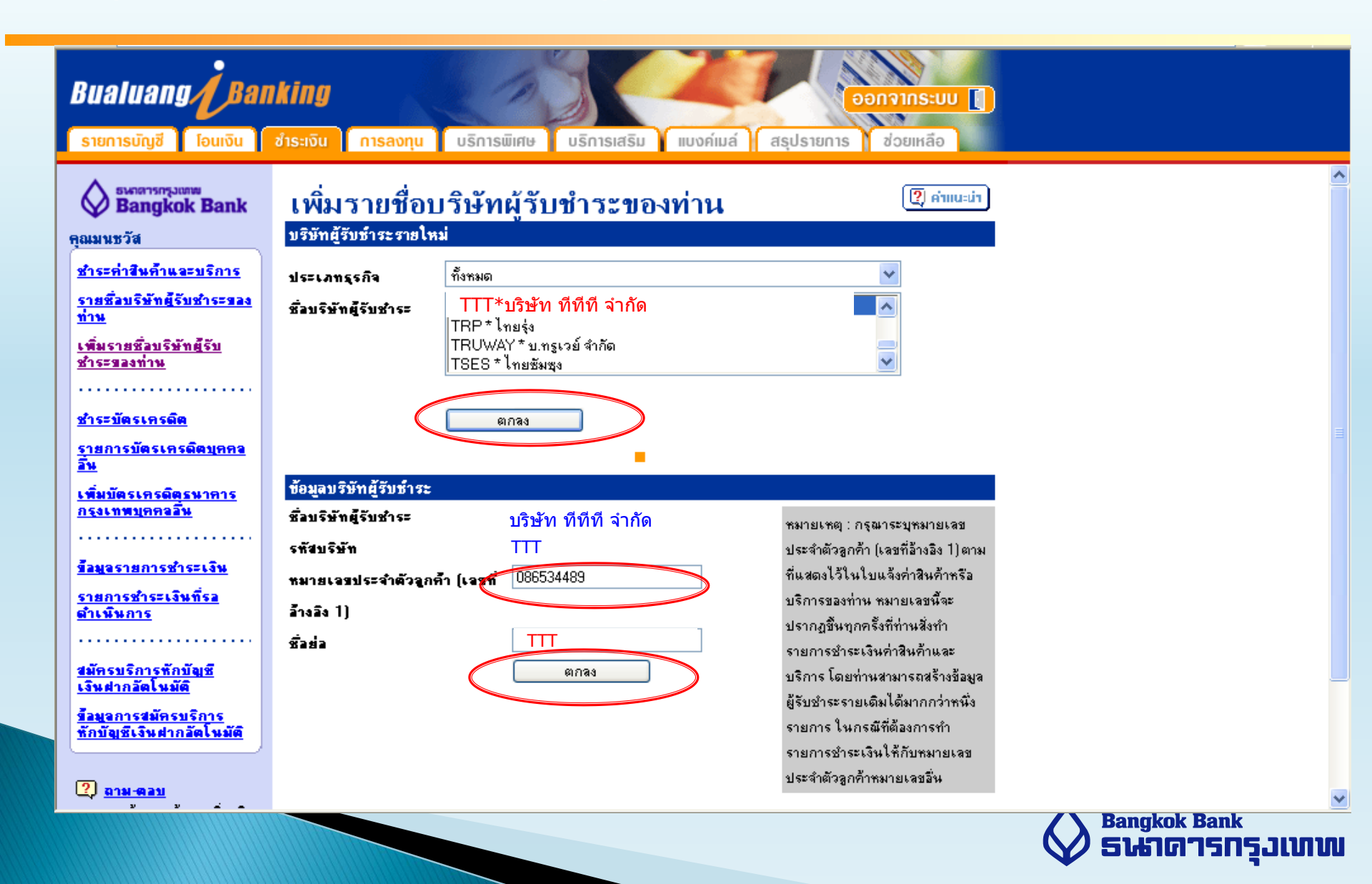

# 6. หลังจาก Add Payee ระบบจะส่ง SMS ไปยังโทรศัพท์มือถือที่ผูกไว้กับ iBanking เพื่อ ทำการ verify ด้วย OTP (One Time Password)

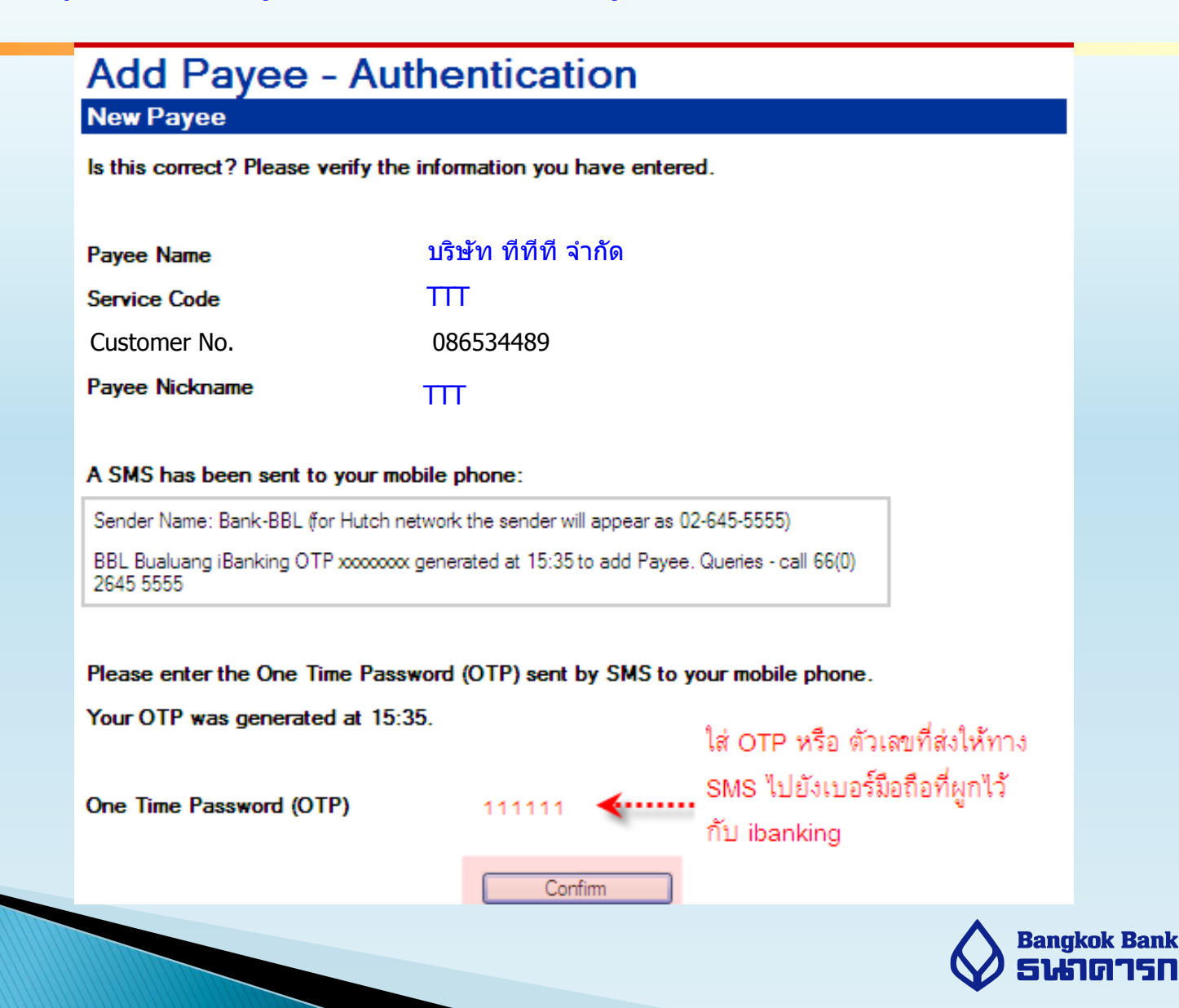

# 7. สามารถตรวจสอบรายชื่อ Payee จาก List ``รายชื่อบริษัทผู้รับชำระของท่าน"

| Bualuang<br>รายการบัญชี                                         | Bualuang Banking<br>รายการบัญชี โอนเงิน ชำระเงิน การลงทุน บริการพิเศษ บริการเสริม แบงค์เมล์ สรุปรายการ ช่วยเหลือ |                                                                              |                                                       |                           |                     |                              |
|-----------------------------------------------------------------|----------------------------------------------------------------------------------------------------|------------------------------------------------------------------------------|-------------------------------------------------------|---------------------------|---------------------|------------------------------|
| ระคลารกรุงแล<br>Bangkol<br>คุณมนชวัส<br>ชำระค่าสินค้าและ        | w Bank                                                                                                    | รายชื่อบริษัทผู้รับ<br>ข้อมูลบริษัทผู้รับธำระ<br>ท่านสามารถเปลี่ยนแปลงหรือยง | <b>เข้าวะของท่าน</b><br>กเจิกบริษัทผู้รับชาระของท่านไ | ด้ โดยการคจิกที่รหัสบริ   | (?) ค่าแนะนำ<br>ษัท |                              |
| <u>รายชื่อบริษัทผู้รับ</u><br><u>ท่าน</u>                       | 1815=923                                                                                                    | ชื่อบริษัทผู้รับชำระ                                                         | รทัสบริษัท                                            | หมายเจรประจำตัว           | ซื้อย่อ             |                              |
| <u>เพิ่มรายชีอบริษัท</u><br>ชำระของท่าน                         |                                                                                                    | บริษัท ทีทีที่จำกัด                                                          | TTT                                                   | <b>จุกคำ</b><br>086548889 | Π                   | >                            |
|                                                                 | •••••                                                                                                    |                                                                              |                                                       |                           |                     |                              |
| <u>ช้าระบัตรเครดิต</u><br><u>รายการบัตรเครดี</u><br><u>ลิ้น</u> | <u>ลิตบุคคล</u>                                                                                                  |                                                                              |                                                       |                           |                     |                              |
| <u>เพิ่มบัตรเครดิตร</u><br>กรุงเทพบุคคลลิ่ม                     | <u>พาตาร</u><br>!                                                                                                | <u>ทำรายการชำระค่าสินค้าและบริการ</u>                                        |                                                       |                           |                     |                              |
| ส้อมอรายการสำร                                                  | ระเงิน                                                                                                    | <u>เพิ่มรายชื่อบริษัทผู้รับชำระของท่าน</u>                                   |                                                       |                           |                     |                              |
| <u>รายการชำระเจิน</u><br><u>ตำเนินการ</u>                       | <u>เที่รอ</u>                                                                                                    | Сор                                                                          | yright 2001 Bangkok Bank Public                       | Company Limited           |                     |                              |
| <u>สมัครบริการทักบิ</u><br>เงินฝากลัดโนมัติ                     | <u>(a) R</u>                                                                                                    |                                                                              |                                                       |                           |                     |                              |
| <u>ขึ้อมู</u> อการสมัครบ<br>ทักบัญชีเงินฝากล่                   | <u>ริการ</u><br>มัตโนมัติ                                                                                        |                                                                              |                                                       |                           |                     |                              |
| ר בו בא בא בי בי בי בי בי בי בי בי בי בי בי בי בי               |                                                                                                    |                                                                              |                                                       |                           |                     |                              |
|                                                                 |                                                                                                    |                                                                              |                                                       |                           |                     | Bangkok Bank<br>5ほうのつちの互ういいい |

8. เริ่มทำรายการชำระเงิน โดยเลือก "ชำระค่าสินค้าและบริการ″ และเลือกผู้รับชำระเงิน ใส่ จำนวนเงินที่ต้องการชำระ แล้วยืนยันการชำระเงิน

| <b>Bualuang Ba</b><br>รายการบัญชี โอนเงิน                                                                                                    |                                                                                                    |  |
|----------------------------------------------------------------------------------------------------|----------------------------------------------------------------------------------------------------|--|
| รายการบัญชี โอนเงิน<br>จ้างจะหลารกรุมเลพ<br>Bangkok Bank<br>Bauwชชรัส<br>รายร้องรัส<br>รายร้องรัส ซึ่งระของกับ<br>เพิ่มรายชื่อบริษัทยุรีบชาระของ<br>ท่าน<br>เพิ่มรายชื่อบริษัทยุรีบชาระของ<br>ท่าน<br>เพิ่มรายชื่อบริษัทยุรีบชาระของ<br>ท่าน<br>เพิ่มรายชื่อบริษัทยุรีบ<br>ชาระของท่าน<br>หื่มรายชื่อบริษัทยุรีบ<br>ชาระของท่าน<br>เพิ่มจารชื่อบริษัทยุรีบ<br>รายการข้อรเตรดิตรุมาการ<br>กรุงเทพบุตกออื่น<br>เพิ่มขัดรเกรดิตรุมาการ<br>กรุงเทพบุตกออื่น<br>เพิ่มขัดระกรดิตรุมาการ<br>กรุงเทพบุตกออื่น<br>เพิ่มจารชำระเงินที่รอ<br>สำเนินการ<br>หักบัญชีเงินปากอัดโนมัติ<br>ร้อมจากรุชักรุบริการ<br>หักบัญชีเงินปากอัดโนมัติ | ข้รถบับ กรลงกุน บริกรเมีย บริกรเสรีม แบคมณ์ สรุปรายการ ภัยสนี   บริการทำระเจ้าสินค้าและบริการ () คำแนะมา   เริ่มทำรายการรำระเงิน   ผู้รับสาระ () แบคมัง   หัฐสันสาระ () แบคมัง   หัฐสันสาระ () แบคมัง   หัฐสันสาระ () แบคมัง   หาสมของประจำตัวลูกคำ (เอรที่อ้าง () แกลที่แสดงไว้ไนไบแจ้งค่าบริการ)   หาสมของประจำตัวลูกคำ (เอรที่อ้าง () () () () () () () () () () () () () (                                                                                                    |  |
| y y .                                                                                                    | la la compaction d'a son company de la company de la company de |  |

#### ขั้นตอนการทำรายการชำระค่าสินค้า/บริการ ผ่านบริการบัวหลวงโฟน

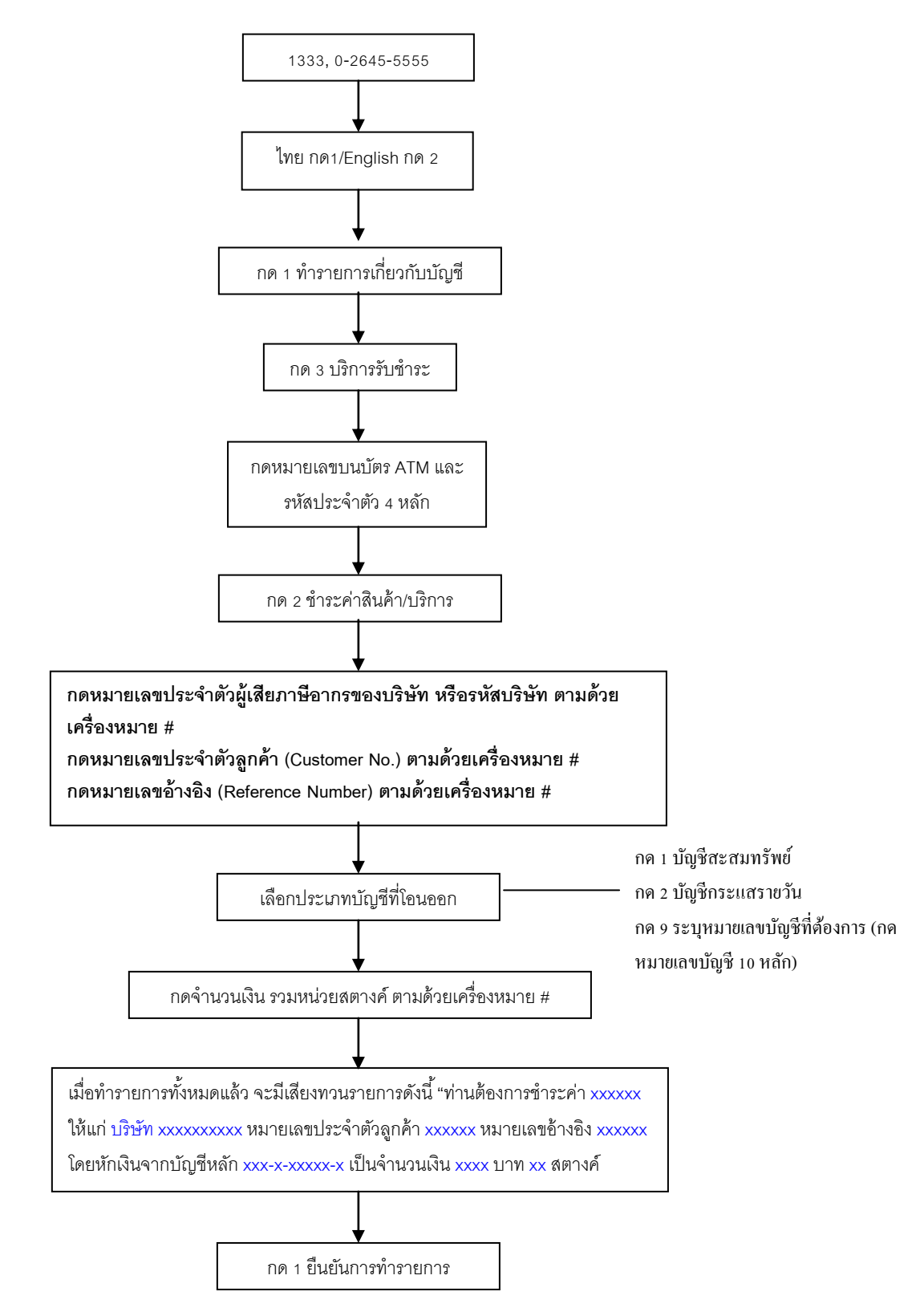

\*\*\* ในกรณีที่ใช้บริการผ่านเครื่องโทรสาร สามารถสั่งพิมพ์หลักฐานการชำระเงินจากเครื่องโทรสารได้ทันที \*\*\*